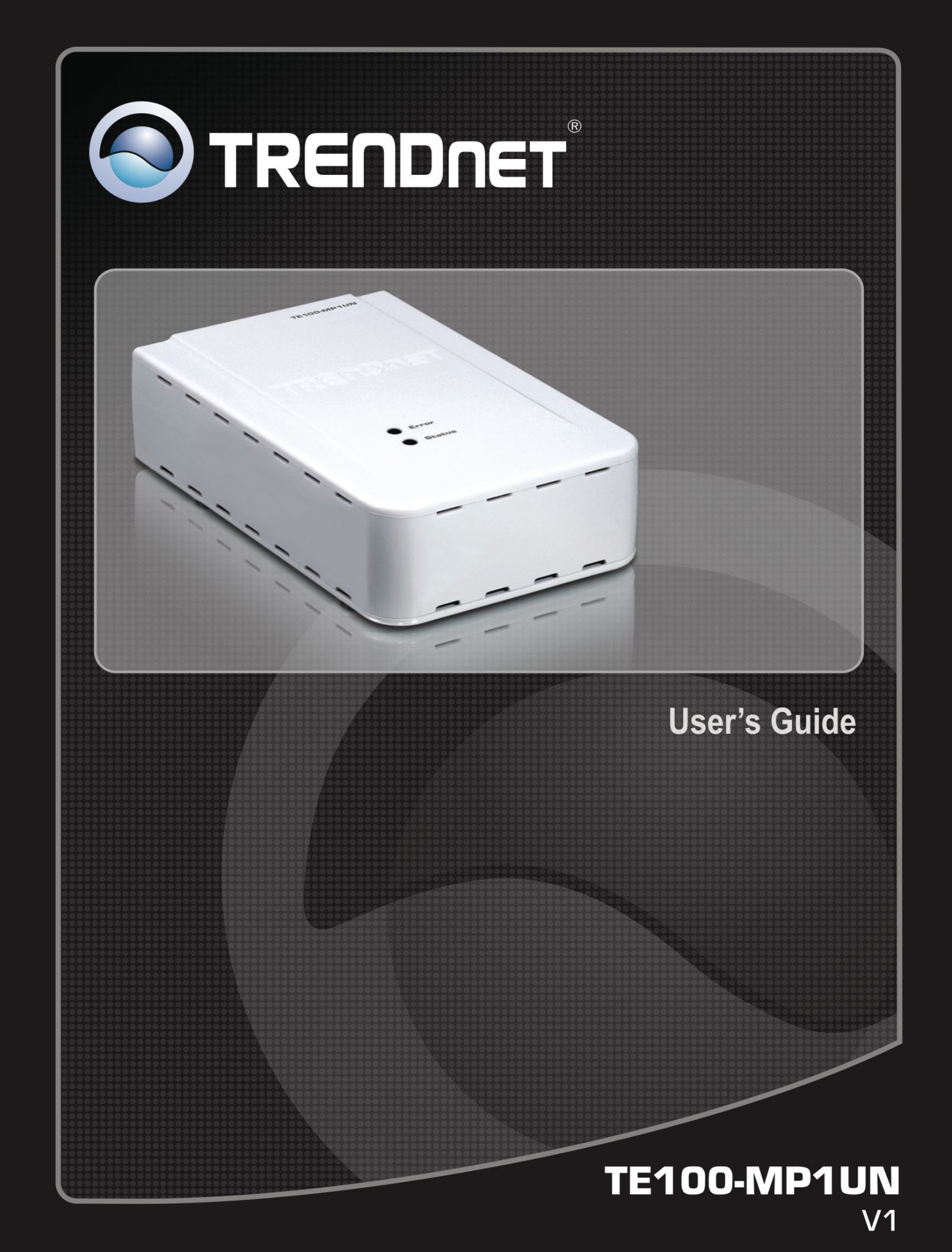

# **Table of Contents**

| Chapter 1 Introduction              | 1  |
|-------------------------------------|----|
| Features                            | 1  |
| Safety Instructions                 | 1  |
| Package Contents                    | 2  |
| Physical Details                    | 3  |
| Chapter 2 Setup                     | 6  |
| Overview                            | 6  |
| Using the Windows Wizard            | 6  |
| Chapter 3 Web-Based Management      | 14 |
| Overview                            | 14 |
| Preparation                         | 14 |
| Connecting to the WiredPrint Server | 14 |
| Configuration Screens               | 15 |
| Appendix A Specifications           | 18 |
| General Specifications              | 18 |

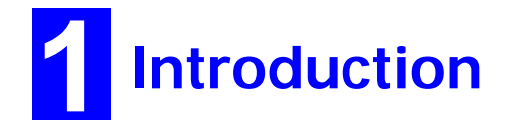

This chapter provides an overview of your Print Server's features.

#### **Features**

Congratulations on the purchase of your new TE100-MP1UN. Your Print Server was designed to provide a simple and efficient network printing solution.

- Turns a standalone multi-function printer/fax/scanner into a shared network resource
- Provides high speed USB printing, faxing and scanning for everyone on the network
- Works with most Windows based operating systems
- Manage the print server with the utility or Web browser
- Share a multi-function printer on a Local Area Network
- Supports most USB printers and All-In-One multi-function printers
- Easy to use Windows based utility program and Web based configuration
- Includes one USB 2.0 port and one RJ-45 10/100Mbps auto-sensing Fast Ethernet port
- 3-year limited warranty

#### **Safety Instructions**

For your own safety, and to protect your Print Server, please observe the following safety advice.

- 1. Unplug this device from its power source before cleaning. Use only a slightly dampened cloth for cleaning. Do not use liquid or aerosol cleaners.
- 2. Avoid using this product near water. Exposure to water poses an electric-shock hazard.
- 3. Do not place the Print Server on an unstable surface. The device may fall causing serious damage to the device.
- 4. This device should only be used with the power supply type specified on the marking label. If you are not sure of type of your local power supply, consult your dealer or the local power company.
- 5. Do not pinch, crimp or otherwise damage the power cord. If exposed to foot traffic, ensures that the cable is properly shielded and does not pose a tripping hazard.
- 6. If using an extension cord, makes sure the total ampere rating of the products using the cord does not exceed the extension cord's ampere rating.
- 7. Do not attempt to service this device, as opening or removing casing may expose you to dangerous voltage points or other risks. Refer all servicing to qualified service personnel.
- 8. The Print Server should be serviced by qualified service personnel under the following conditions:
  - The power cord is damaged or frayed.
  - Liquid has been spilled onto the product.
  - The product has been exposed to rain or water.
  - The product does not operate normally in accordance with the operating instructions.
  - The device has been dropped or the casing has been damaged.

### Package Contents

You should find the following items packaged with your Print Server. If any items are missing, contact your dealer immediately.

- TE100-MP1UN
- Multi-Language Quick Installation Guide
- CD-ROM (Utility & User's Guide)
- Power Adapter (5V DC, 2A)

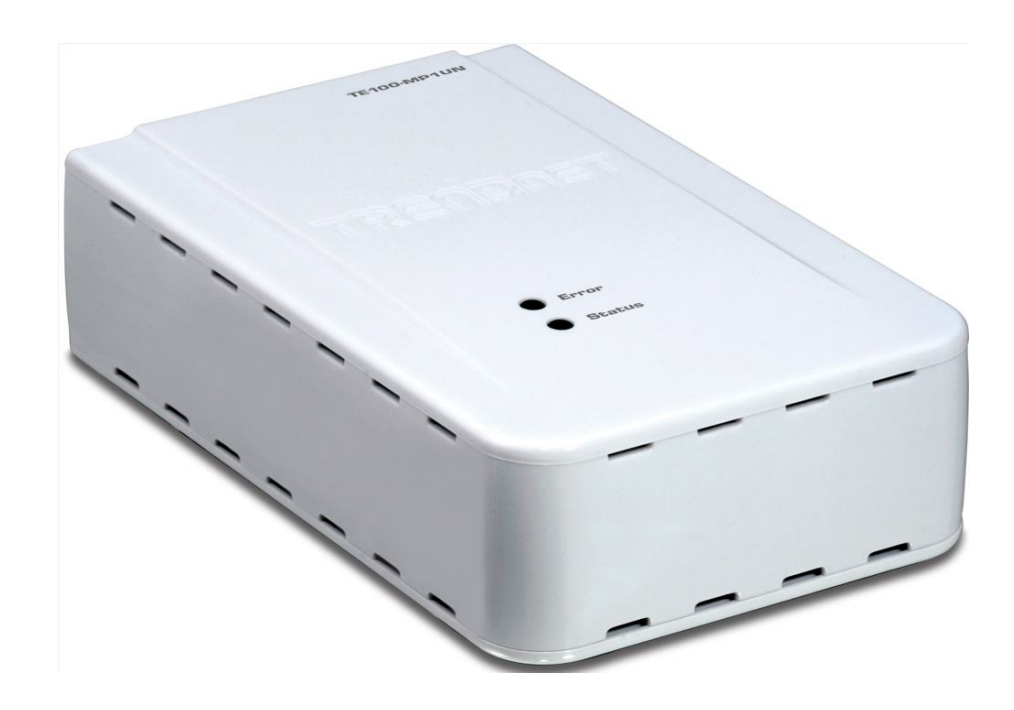

### **Physical Details**

Details of the LEDs and connections are in this Chapter. Further details are contained in Appendix A - Specifications.

#### TE100-MP1UN

- Power connector
- 10/100Mbps RJ-45 Ethernet port
- USB 2.0 printer port
- Reset button

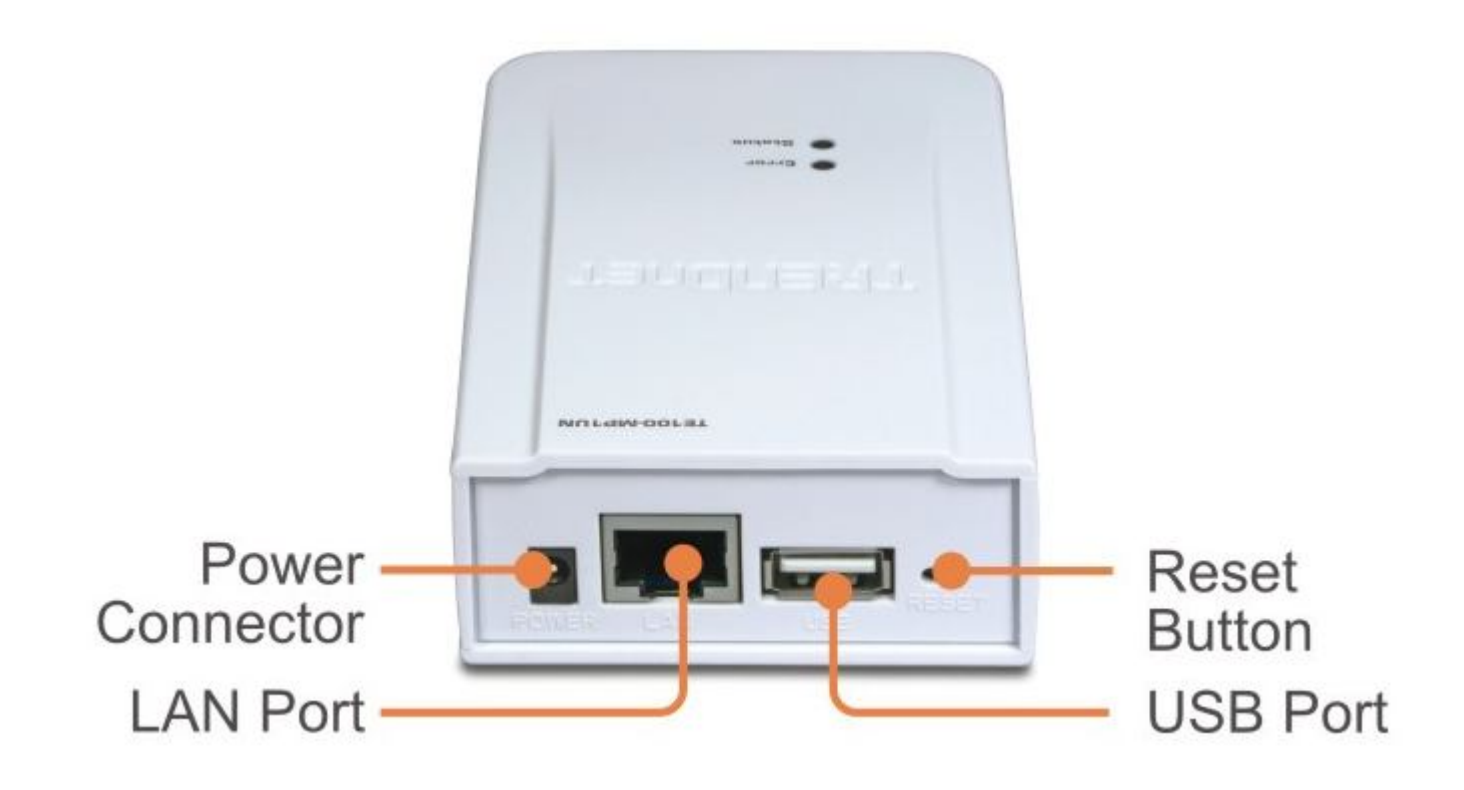

#### **LED Indicators**

The Print Server has LED indicators on the top. The Error LED is red. The Status indicator LED is green. The LED indicator modes are described in the following table.

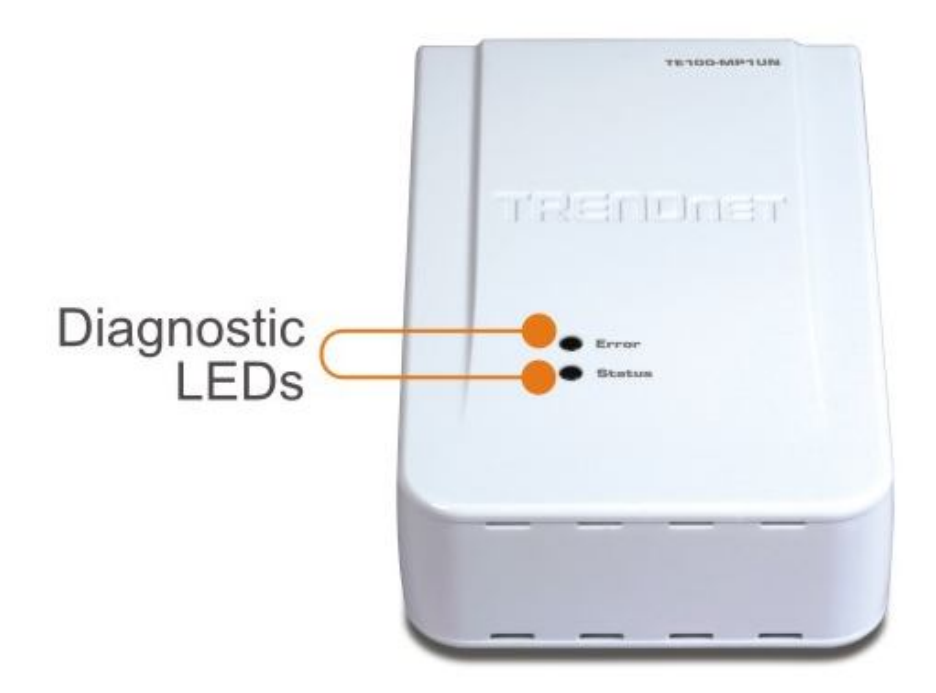

| Status LED<br>(Green) | Error LED<br>(Red) | Status Description                                                     |
|-----------------------|--------------------|------------------------------------------------------------------------|
| Off                   | Off                | No power.                                                              |
| On                    | Off                | Normal operation - Idle.                                               |
| Flashing              | Off                | Normal operation - transmitting or receiving packets from the network. |
| On                    | On                 | No printer connected.                                                  |
| Flashing              | Flashing           | Firmware upgrade in progress.                                          |

#### **Diagnostic Push Button**

The button is recessed; a pin or paper clip can be used to press it. This button has 2 functions:

- Restore the factory default settings
- Print a test page containing all current settings.

#### To restore the factory default settings:

- 1. Turn the Print Server OFF.
- 2. Press and hold the diagnostic button. While pressing the button, switch the Print Server ON.
- 3. If you continue pressing the button for 10 seconds, a diagnostic page will be printed, showing the new (default) settings.

#### To generate a Diagnostic print out

- 1. Ensure that both the Print Server and the attached printer are ON.
- 2. Press the diagnostic button, and hold it in for 2 seconds.
- 3. The test page, containing the current settings, will be printed.

#### Note:

PostScript printers are unable to print this page. If you have a PostScript printer, the test page will not be printed.

## Chapter 2

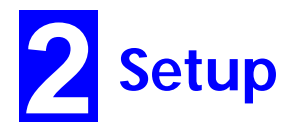

This chapter provides an overview of the configuration process.

#### **Overview**

The Print Server is designed to support many different platforms, and the configuration required would depend upon the environment in which it is installed.

- The Print Server usually requires configuration, but if there's a DHCP server on your network, then the device is just plug-andplay. A Windows-based setup Wizard is also provided on the CD-ROM to simplify this task.
- PCs wishing to use the printer attached to the Print Server always require configuration.

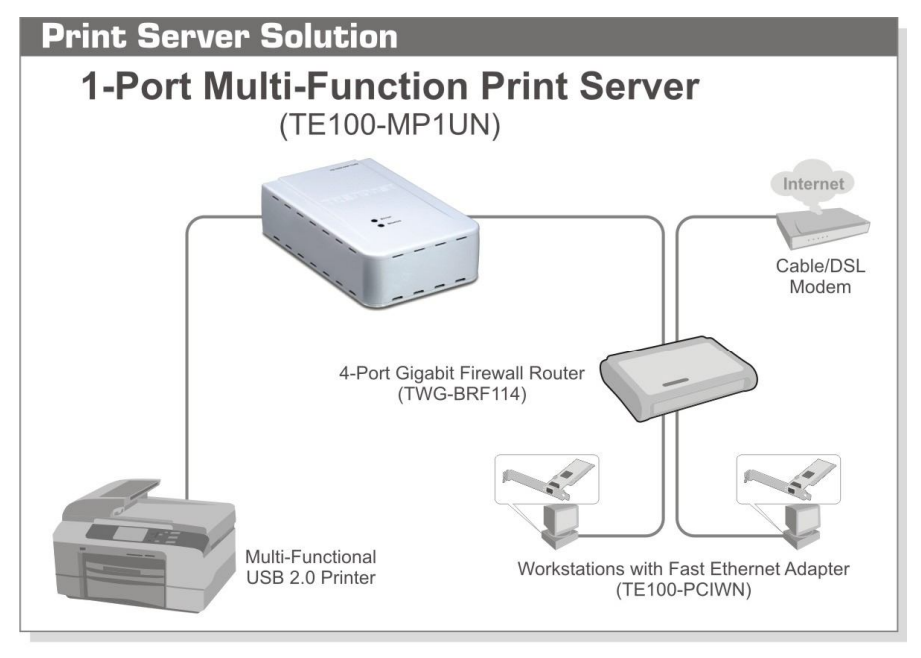

#### **Configuration Methods**

The following methods are available to perform the required Print Server configuration:

- Windows-based Wizard see below for details.
- Web-based setup see Chapter 4 for details.

#### Using the Windows Wizard

The Windows-based Wizard is supplied on the CD-ROM, and runs on Windows XP and Windows Vista.

Using this Wizard is the recommended method to configure the Print Server.

It can be used configure the Print Server for your Network environment, even if the Print Server does not have a valid IP address.

#### Preparation

- Ensure the power is OFF. Do not connect the Print Server while power is On.
- Find the *Default Server Name* for your Print Server. The *Default Server Name* is shown on a sticker on the base of the device. It consists of 8 letters and/or digits. Record this name; it may be needed during configuration.

#### Procedure

1. Insert the supplied CD-ROM into your drive. If the setup program does not start automatically, run Autorun.exe in the root folder.

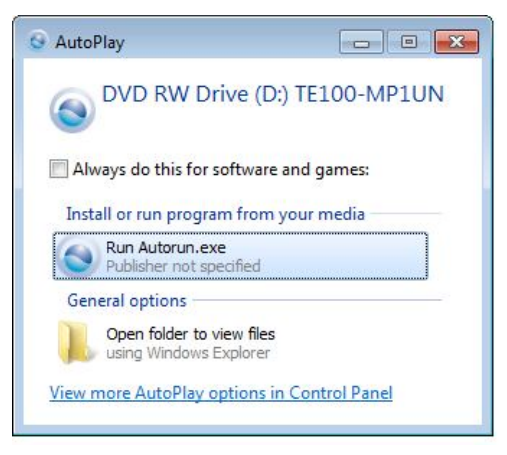

2. On the first screen, shown below, click Install Utility, and then click Setup Wizard.

|                                                   | Install Utility                                 |
|---------------------------------------------------|-------------------------------------------------|
|                                                   | Setup Wizardt<br>Install Utility                |
|                                                   | User's Guide                                    |
|                                                   | Product Registration                            |
|                                                   | Exit                                            |
|                                                   |                                                 |
| 1-Port Multi-Function Print Server<br>TE100-MP1UN |                                                 |
|                                                   | @ Copyright 2010 TRENDnet. All Rights Reserved. |

- 3. Click *OK* to follow the setup procedures:
  - (1) Connect MFP/All-in-one machine to Print Server.
  - (2) Connect both PC and Print Server to Router or Hub.
  - (3) Power ON MFP/All-in-one.
  - (4) Power ON Print Server.
  - (5) Check the LED on the Print Server. Status LED (Green) should be ON and Error LED (Red) is OFF.

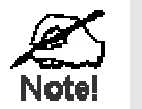

- To use the LAN interface, the LAN cable needs to be inserted BEFORE powering ON.
- The Wired (LAN) interface should be used for initial configuration.

Or click *Skip* if all the above steps have been done already.

4. Select your Print Server, and then click *Next* to continue.

|                                                      | Please select the device to | ) configure           |
|------------------------------------------------------|-----------------------------|-----------------------|
| Print Server                                         | Print Server Name           | Connected Printer     |
| Jtility                                              | SC904475                    | Officejet 5600 series |
| I-Port Multi-Function<br>Print Server<br>TE100-MP1UN |                             |                       |
| www.trendnet.com                                     |                             | <u>R</u> efresh       |

5.

- 6. Select the desired Print Server. If the Print Server does not show up, click the Refresh button.
- 7. Click Next to configure the IP Address screen.
  - Select Obtain IP Address automatically if you're LAN has a DHCP Server, otherwise select Use following IP address.
  - For *Use following IP address*, enter an unused address from the range used on your LAN. Use the same *Subnet Mask* and Default *Gateway* as PCs on your LAN.

|                                       | IP Address Setting       |                      |
|---------------------------------------|--------------------------|----------------------|
| Print Server<br>Utility               | Obtain IP address autom  | natically            |
| -                                     | Use following IP address | 8.                   |
| - and                                 | IP Address:              | 192 . 168 . 10 . 102 |
| 1-Port Multi-Function<br>Print Server | Subnet Mask:             | 255 . 255 . 255 . 0  |
| TE100-MP1UN                           | Default Gateway:         | 192 . 168 . 10 . 1   |
| www.trendnet.com                      |                          |                      |

#### 8. Click Next.

|                                                      | Setting Confirmation |                |  |
|------------------------------------------------------|----------------------|----------------|--|
| Utility                                              | IP Address:          | 192.168.10.102 |  |
|                                                      | Subnet Mask:         | 255.255.255.0  |  |
| 1-Port Multi-Function<br>Print Server<br>TE100-MP1UN | Default Gateway:     | 192.168.10.1   |  |
| www.trendnet.com                                     |                      |                |  |

#### 9. Click Next.

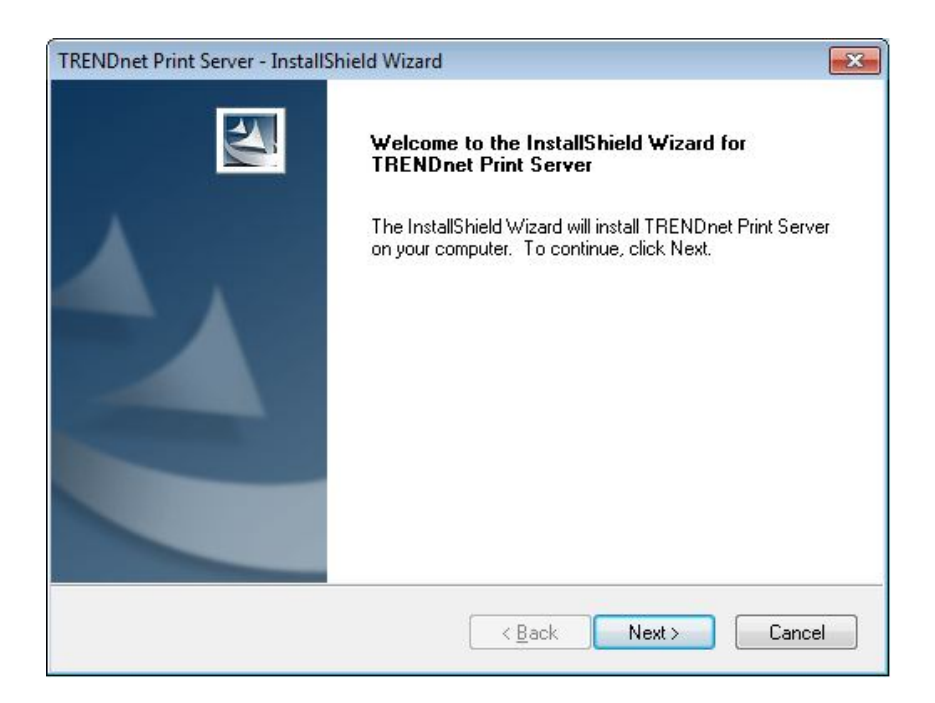

10. Click Yes to do PC Install. Follow the prompts to complete the installation.

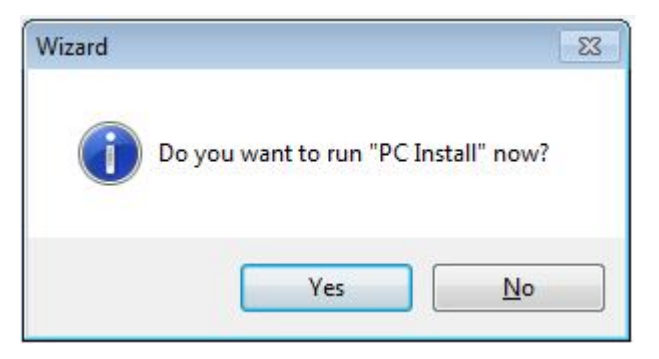

#### 11. Click Finish.

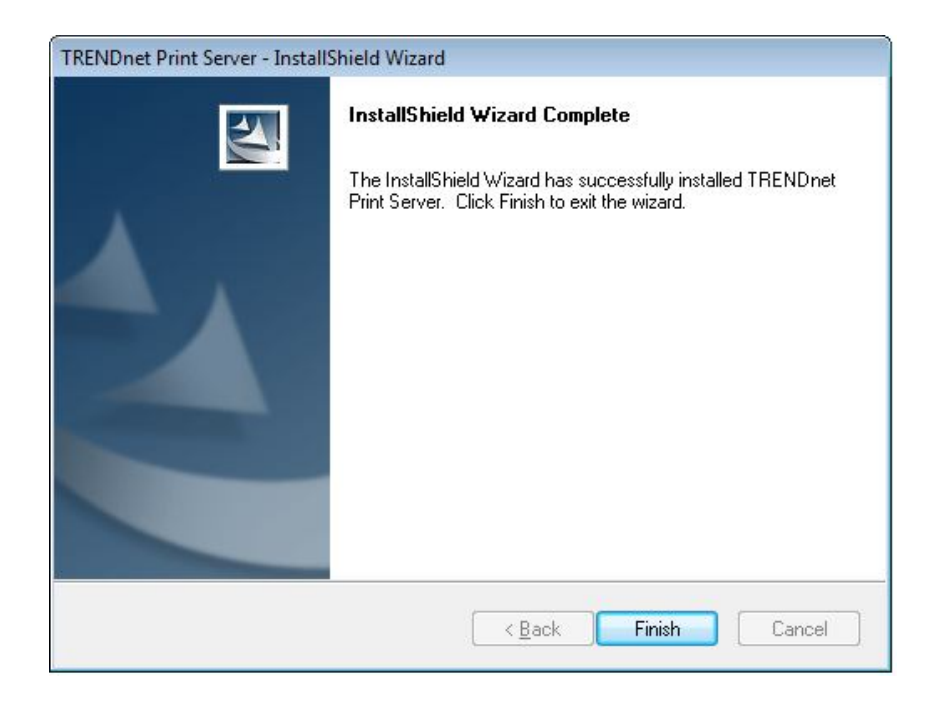

#### If the desired Print Server is not listed:

- Check that both the Print Server and the printer are properly connected, and powered on.
- Check that the proper Printer Driver has been installed.

#### **Other PCs Setup**

If the Print Server is configured already, and you want other client PCs to use it, do the following procedure:

1. Insert the supplied CD-ROM into your drive. If the setup program does not start, run Autorun.exe in the root folder.

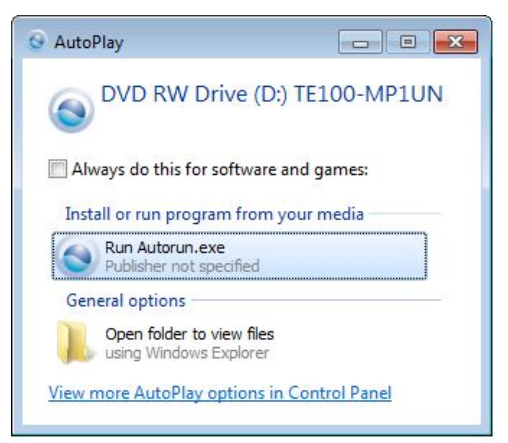

2. Click Install Utility, then click Install driver to install the bus driver & Utility.

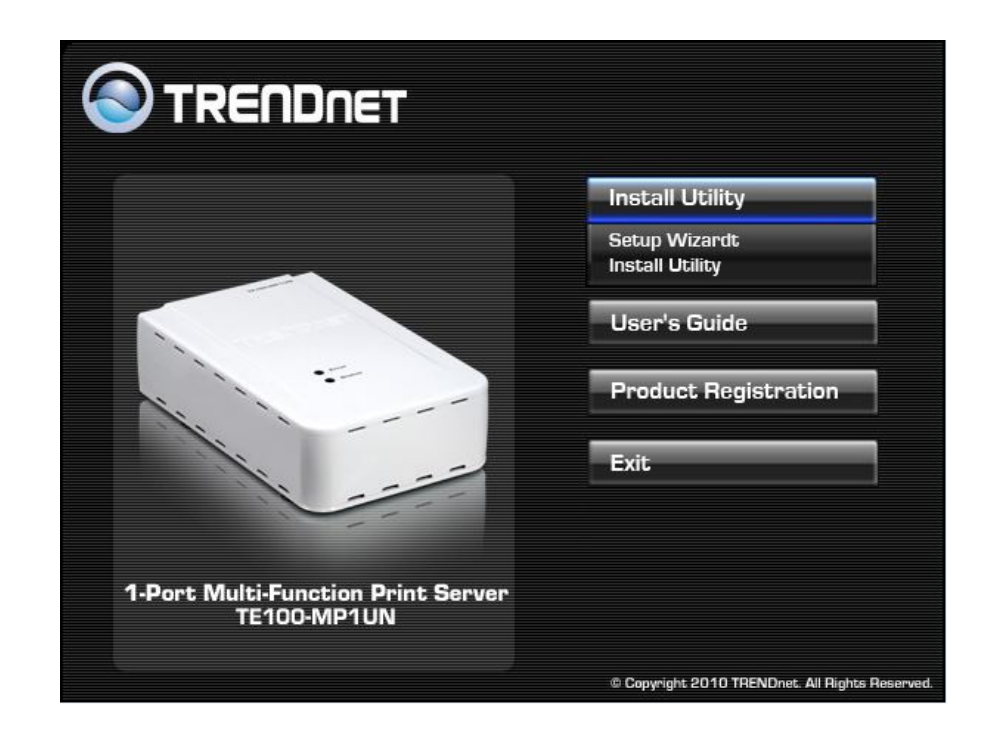

- 3. Follow the prompts to complete the installation.
- 4. The Print Server Utility will then run.

| G TRENDnet Print Server Utility                                           |                 |
|---------------------------------------------------------------------------|-----------------|
|                                                                           | <u>R</u> efresh |
| SC904475 Officejet 5500 series<br>Resource: Print, Scan<br>Status: Online |                 |
| <br>Cor                                                                   | nect Close      |

#### **Print Server Utility Setup**

- 1. The program will search for the Printer Servers on the network, and the Print Server Utility screen will be displayed.
  - The names of the attached printer servers will be displayed if possible.
  - If the printer is occupied by other user, the status field will display the information of the other user's name and IP address.
  - Otherwise the default status icon should be  $\bigotimes$  if the printer is available.

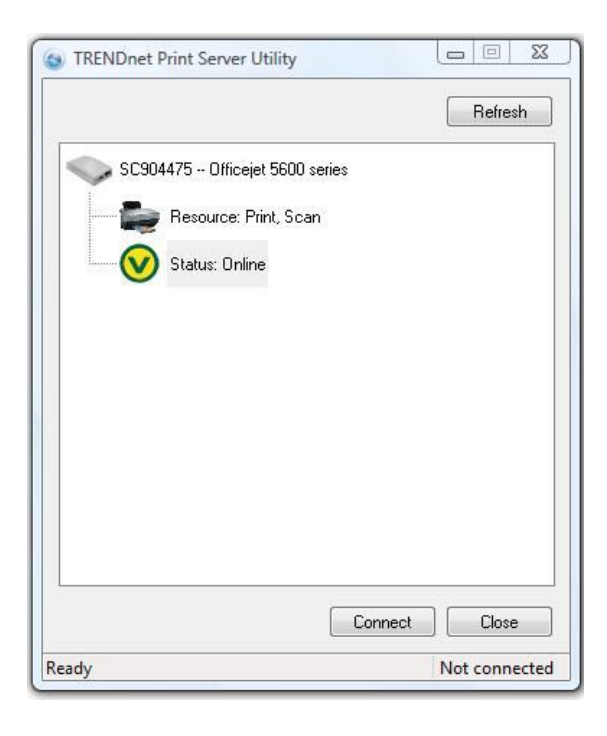

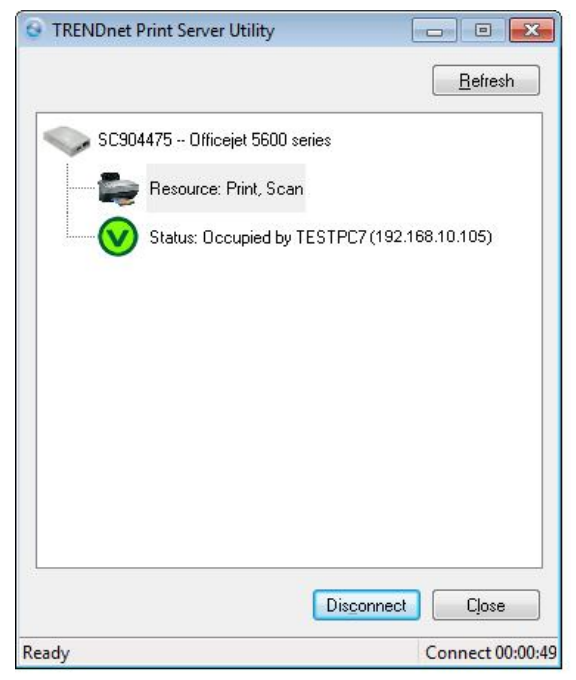

#### If your Print Server is not listed:

- Check that both the Print Server and the printer are properly connected, and powered on.
- Check that the proper Printer Driver has been installed.
- 2. Once the Print Server has been connected successfully, the button will show "Disconnect" instead of "Connect".

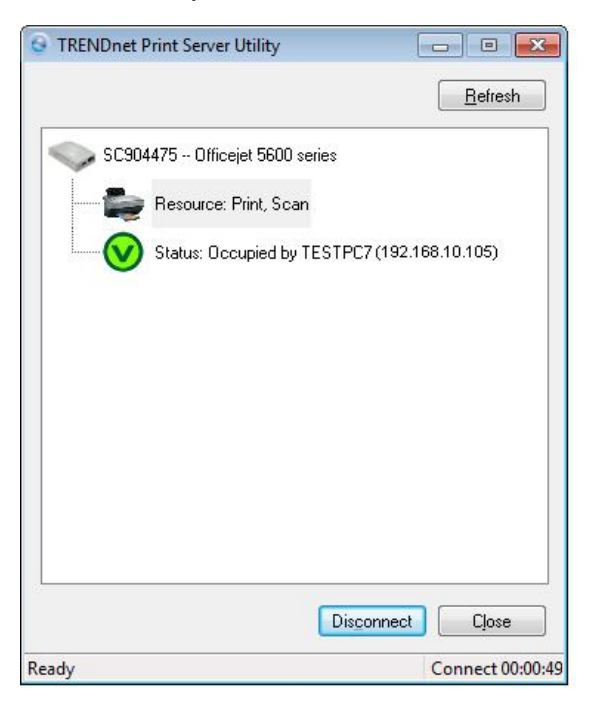

3. Configuration is now complete.

Note: If Print Server has been idled for 5 minutes after connected, you will see the following message.

| Do you                | still want to use the                      | printer?                                       |                      |
|-----------------------|--------------------------------------------|------------------------------------------------|----------------------|
| Click "N              | o'', then other use                        | s can use this printe                          | ı.                   |
| Click '''<br>your job | es'' to keep the co<br>yet. And will checł | nnection, if you didr<br>. you four minutes la | i't complete<br>ter. |
| Notice:<br>not resp   | The connection wi<br>onded.                | l be terminated auto                           | matically if         |
|                       | Yes                                        | No                                             | n n                  |

The Print Server will be disconnected automatically if you don't respond to the message within 1minute.

# Chapter 3

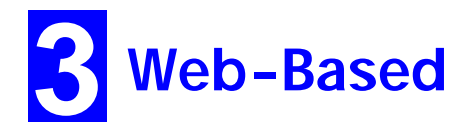

# Management

This chapter explains how to use your Web Browser to configure the Print Server.

#### **Overview**

The Print Server incorporates the HTTP server. This allows you to connect to the Print Server and configure it using your Web Browser. Most browsers should work, provided they support tables and forms.

#### Preparation

Because it supports dynamic IP Address allocation using DHCP or BOOTP, the Print Server ships with an IP Address of 0.0.0.0.

This is NOT a valid IP Address.

Therefore, you must do ONE of the following:

- Check your DHCP server (if you have one), and determine the IP Address allocated to the Print Server.
- Use the **Diagnostic Button** (if fitted) to print a report which includes the current IP address. (Press the Diagnostic Button, and hold it for 2 seconds.)
- Use the Setup Wizard or another Print Server utility to allocate a valid IP Address to the Print Server.

#### **Connecting to the Print Server**

1. Start your Web Browser.

e.g.

2. In the *Address* box, enter *HTTP://* followed by the IP Address of the Print Server.

http://192.168.10.100

- 3. You will then be prompted for the password. If no password has been set, just press ENTER.
- 4. Use the menu bar to move from one screen to another. Remember to save each screen before changing to a different screen.

|                              | IDNET            | 1-Port Multi-Function USB 2.0 Print Server<br>TE100-MP1UN                                                                                                    |
|------------------------------|------------------|----------------------------------------------------------------------------------------------------|
| Server Status Printer Status | Server<br>Status | View the current status of this Server.                                                                                                    |
| Configure Server             | Server Details:  | Hardware ID:5946528C2C<br>Firmware Version:100C<br>MAC Address:00-C0-02-12-35-86<br>Protocol ID:0042<br>Default Name:SC123586<br>Server Name:SC123586<br>TCP/IP Info:<br>IP Address:192.168.10.101<br>Subnet Mask:255.255.255.255.0<br>Gateway Address:192.168.10.1 |

## **Configuration Screens**

The following configuration screens are available.

#### TCP/IP

|                                        | IDNET       | 1-Port Multi-Function USB 2.0 Print Server<br>TE100-MP1UN                                                                                 |
|----------------------------------------|-------------|----------------------------------------------------------------------------------------------------|
| <u>Server Status</u><br>Printer Status | TCP/IP      | Settings for the TCP/IP network protocol.<br>Using a fixed IP Address is recommended.                                                     |
| Configure Server                       | IP Address: | IP Address:  DHCP Client  Fixed IP Address: Device IP Address  Subnet Mask 255,255,255,0  Gateway Address 192,168,10,1                    |
|                                        | Connection: | Delay before reconnection attempt (secs) 2       (0255)         Number of reconnection attempts       255         Get Defaults       Save |

Figure 11: TCP/IP Screen

| IP Address                              |                                                                                                    |  |
|-----------------------------------------|----------------------------------------------------------------------------------------------------|--|
| DHCP Client                             | Select this if your LAN has a DHCP Server.<br>The Print Server will then automatically obtain an IP address<br>from the DHCP Server.                                      |  |
| Fixed IP<br>Address                     | Select this to assign a fixed IP address to the Print Server. If selected, you must enter the Device IP Address, Subnet Mask, and Gateway.                                |  |
| Device IP<br>Address                    | IP Address assigned to the Print Server.<br>Enter an unused IP address from the address range used on<br>your LAN.                                                        |  |
| Subnet Mask                             | Use the same values as PCs on your LAN (or on the same LAN segment, if you have a Router).                                                                                |  |
| Gateway<br>Address                      | Use the same values as PCs on your LAN (or on the same LAN segment, if you have a Router).                                                                                |  |
| Connection                              |                                                                                                    |  |
| Delay before<br>reconnection<br>attempt | Sets how long the Print Server should wait before retrying a TCP/IP connection which is lost. Allowable values are from 0 to 255 seconds, with 2 as the default.          |  |
| Number of<br>reconnection<br>attempts   | Set how many attempts at reconnection will be made. After<br>that, the TCP/IP session will be terminated.<br>Allowable values are from 0 to 255, with 254 as the default. |  |

#### **Other Screens**

#### **Server Status**

This screen shows server system data and the current settings for all of the other screens. It is read-only; no data can be input on this screen.

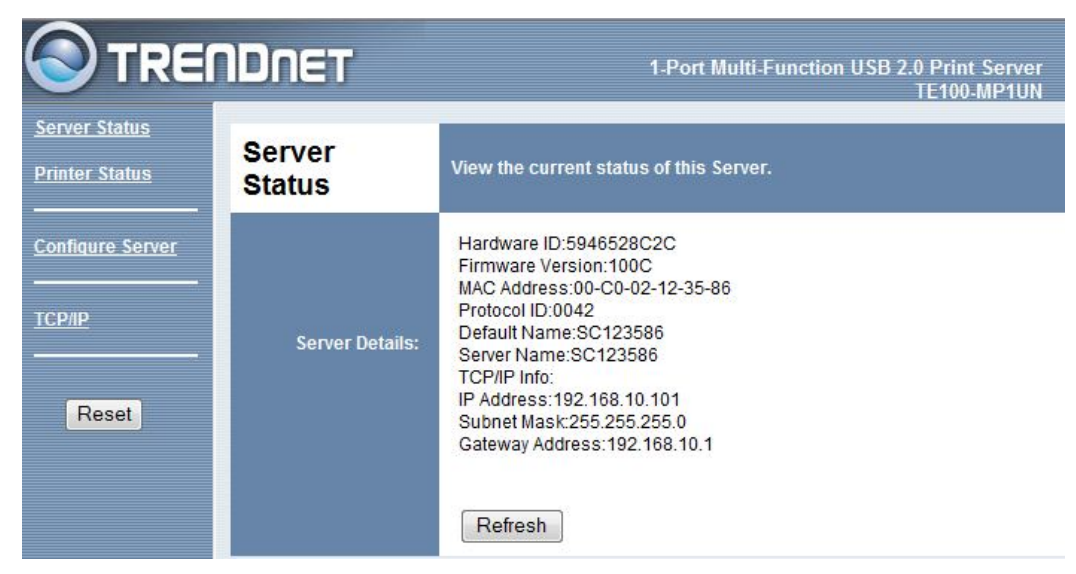

#### **Printer Status**

This screen displays the current status of each port. For each port, the following data is listed:

- **Connected Printer** the model name of the printer connected to the port, if the printer name is known. (If the printer is not bidirectional, this information is unavailable.)
- Status the current status of the printer (On-line, Off-line, Out of paper)
- **Printing Information** this will show either *Idle* or *Printing*.

|                                              | IDNET             |                                           | 1-Port Multi-Function USB 2.0 Print Server<br>TE100-MP1UN |
|----------------------------------------------|-------------------|-------------------------------------------|-----------------------------------------------------------|
| <u>Server Status</u><br>Printer Status       | Printer<br>Status | Check the status of th                    | ie attached printer.                                      |
| <u>Configure Server</u><br><br><u>TCP/IP</u> |                   | USB Port<br>Connected Printer:<br>Status: | Officejet 5600 series<br>Online                           |
| Reset                                        |                   | Refresh                                   |                                                           |

#### **Configure Server**

This screen displays the current status of each port. For each port, the following data is listed:

- **Print Server Name** displays the model name of the Print Server. The Print Server name can be found on the bottom of the device base. The Print Server name can be changed by clearing the field and typing in a new name.
- **Password** Enter a password for the user "admin", who will have full access to the Web-based management interface. When changing the password, you must enter it again to verify the new password.9\*

|                              | NDNET                           | 1-Port Multi-Function USB 2.0 Print Server<br>TE100-MP1UN                          |
|------------------------------|---------------------------------|------------------------------------------------------------------------------------|
| Server Status Printer Status | Configure<br>Server             | The password protects the configuration data.<br>Unused protocols can be disabled. |
| Configure Server             | Print Server Name:<br>Password: | Print Server Name: SC123586<br>Device Password:<br>Verify Password:                |
| Reset                        |                                 | Save Cancel                                                                        |

## Appendix A

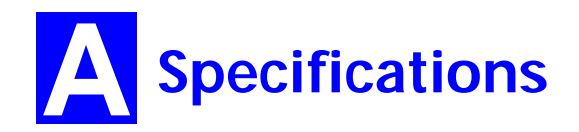

### **General Specifications**

| TE100-MP1UN            |                   |  |  |
|------------------------|-------------------|--|--|
| Power Consumption      | 5.5w max.         |  |  |
| External Power Adapter | 5V DC             |  |  |
| LEDs                   | 2                 |  |  |
| USB 2.0 Port           | 1                 |  |  |
| Ethernet Connecter     | 10BaseT/100BaseTx |  |  |
| FCC / CE               | FCC, CE. Class B  |  |  |

| <b>Environmental Specifications</b> |                              |  |  |
|-------------------------------------|------------------------------|--|--|
| Operating Temperature               | $0 \sim 40^{\circ} \text{C}$ |  |  |
| Storage Temperature                 | -10 ~ 70°C                   |  |  |
| Shipping Temperature                | -40 ~ 70°C                   |  |  |
| Operating Humidity                  | 10 ~ 80%                     |  |  |
| Storage Humidity                    | 5 ~ 90%                      |  |  |
| Shipping Humidity                   | 5 ~ 100%                     |  |  |

## **Limited Warranty**

TRENDnet warrants its products against defects in material and workmanship, under normal use and service, for the following lengths of time from the date of purchase.

#### TE100-MP1UN – 3 Years Limited Warranty

#### AC/DC Power Adapter, Cooling Fan, and Power Supply carry 1 year warranty.

If a product does not operate as warranted during the applicable warranty period, TRENDnet shall reserve the right, at its expense, to repair or replace the defective product or part and deliver an equivalent product or part to the customer. The repair/replacement unit's warranty continues from the original date of purchase. All products that are replaced become the property of TRENDnet. Replacement products may be new or reconditioned. TRENDnet does not issue refunds or credit. Please contact the point-of-purchase for their return policies.

TRENDnet shall not be responsible for any software, firmware, information, or memory data of customer contained in, stored on, or integrated with any products returned to TRENDnet pursuant to any warranty.

There are no user serviceable parts inside the product. Do not remove or attempt to service the product by any unauthorized service center. This warranty is voided if (i) the product has been modified or repaired by any unauthorized service center, (ii) the product was subject to accident, abuse, or improper use (iii) the product was subject to conditions more severe than those specified in the manual.

Warranty service may be obtained by contacting TRENDnet within the applicable warranty period and providing a copy of the dated proof of the purchase. Upon proper submission of required documentation a Return Material Authorization (RMA) number will be issued. An RMA number is required in order to initiate warranty service support for all TRENDnet products. Products that are sent to TRENDnet for RMA service must have the RMA number marked on the outside of return packages and sent to TRENDnet prepaid, insured and packaged appropriately for safe shipment. Customers shipping from outside of the USA and Canada are responsible for return shipping fees. Customers shipping from outside of the USA are responsible for custom charges, including but not limited to, duty, tax, and other fees.

**WARRANTIES EXCLUSIVE**: IF THE TRENDNET PRODUCT DOES NOT OPERATE AS WARRANTED ABOVE, THE CUSTOMER'S SOLE REMEDY SHALL BE, AT TRENDNET'S OPTION, REPAIR OR REPLACE. THE FOREGOING WARRANTIES AND REMEDIES ARE EXCLUSIVE AND ARE IN LIEU OF ALL OTHER WARRANTIES, EXPRESSED OR IMPLIED, EITHER IN FACT OR BY OPERATION OF LAW, STATUTORY OR OTHERWISE, INCLUDING WARRANTIES OF MERCHANTABILITY AND FITNESS FOR A PARTICULAR PURPOSE. TRENDNET NEITHER ASSUMES NOR AUTHORIZES ANY OTHER PERSON TO ASSUME FOR IT ANY OTHER LIABILITY IN CONNECTION WITH THE SALE, INSTALLATION MAINTENANCE OR USE OF TRENDNET'S PRODUCTS.

TRENDNET SHALL NOT BE LIABLE UNDER THIS WARRANTY IF ITS TESTING AND EXAMINATION DISCLOSE THAT THE ALLEGED DEFECT IN THE PRODUCT DOES NOT EXIST OR WAS CAUSED BY CUSTOMER'S OR ANY THIRD PERSON'S MISUSE, NEGLECT, IMPROPER INSTALLATION OR TESTING, UNAUTHORIZED ATTEMPTS TO REPAIR OR MODIFY, OR ANY OTHER CAUSE BEYOND THE RANGE OF THE INTENDED USE, OR BY ACCIDENT, FIRE, LIGHTNING, OR OTHER HAZARD.

LIMITATION OF LIABILITY: TO THE FULL EXTENT ALLOWED BY LAW TRENDNET ALSO EXCLUDES FOR ITSELF AND ITS SUPPLIERS ANY LIABILITY, WHETHER BASED IN CONTRACT OR TORT (INCLUDING NEGLIGENCE), FOR INCIDENTAL, CONSEQUENTIAL, INDIRECT, SPECIAL, OR PUNITIVE DAMAGES OF ANY KIND, OR FOR LOSS OF REVENUE OR PROFITS, LOSS OF BUSINESS, LOSS OF INFORMATION OR DATE, OR OTHER FINANCIAL LOSS ARISING OUT OF OR IN CONNECTION WITH THE SALE, INSTALLATION, MAINTENANCE, USE, PERFORMANCE, FAILURE, OR INTERRUPTION OF THE POSSIBILITY OF SUCH DAMAGES, AND LIMITS ITS LIABILITY TO REPAIR, REPLACEMENT, OR REFUND OF THE PURCHASE PRICE PAID, AT TRENDNET'S OPTION. THIS DISCLAIMER OF LIABILITY FOR DAMAGES WILL NOT BE AFFECTED IF ANY REMEDY PROVIDED HEREIN SHALL FAIL OF ITS ESSENTIAL PURPOSE.

Governing Law: This Limited Warranty shall be governed by the laws of the state of California.

Some TRENDnet products include software code written by third party developers. These codes are subject to the GNU General Public License ("GPL") or GNU Lesser General Public License ("LGPL").

Go to <u>http://www.trendnet.com/gpl</u> or <u>http://www.trendnet.com</u> Download section and look for the desired TRENDnet product to access to the GPL Code or LGPL Code. These codes are distributed WITHOUT WARRANTY and are subject to the copyrights of the developers. TRENDnet does not provide technical support for these codes. Please go to <u>http://www.gnu.org/licenses/gpl.txt</u> or <u>http://www.gnu.org/licenses/lgpl.txt</u> for specific terms of each license.

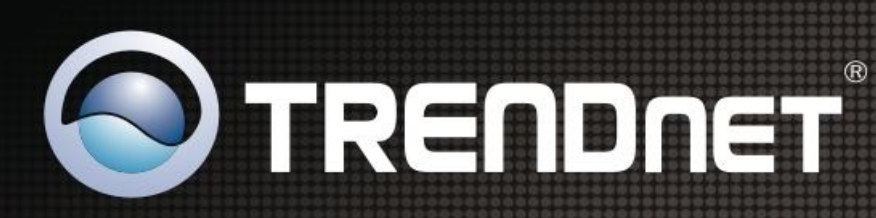

# **Product Warranty Registration**

Please take a moment to register your product online. Go to TRENDnet's website at http://www.trendnet.com/register

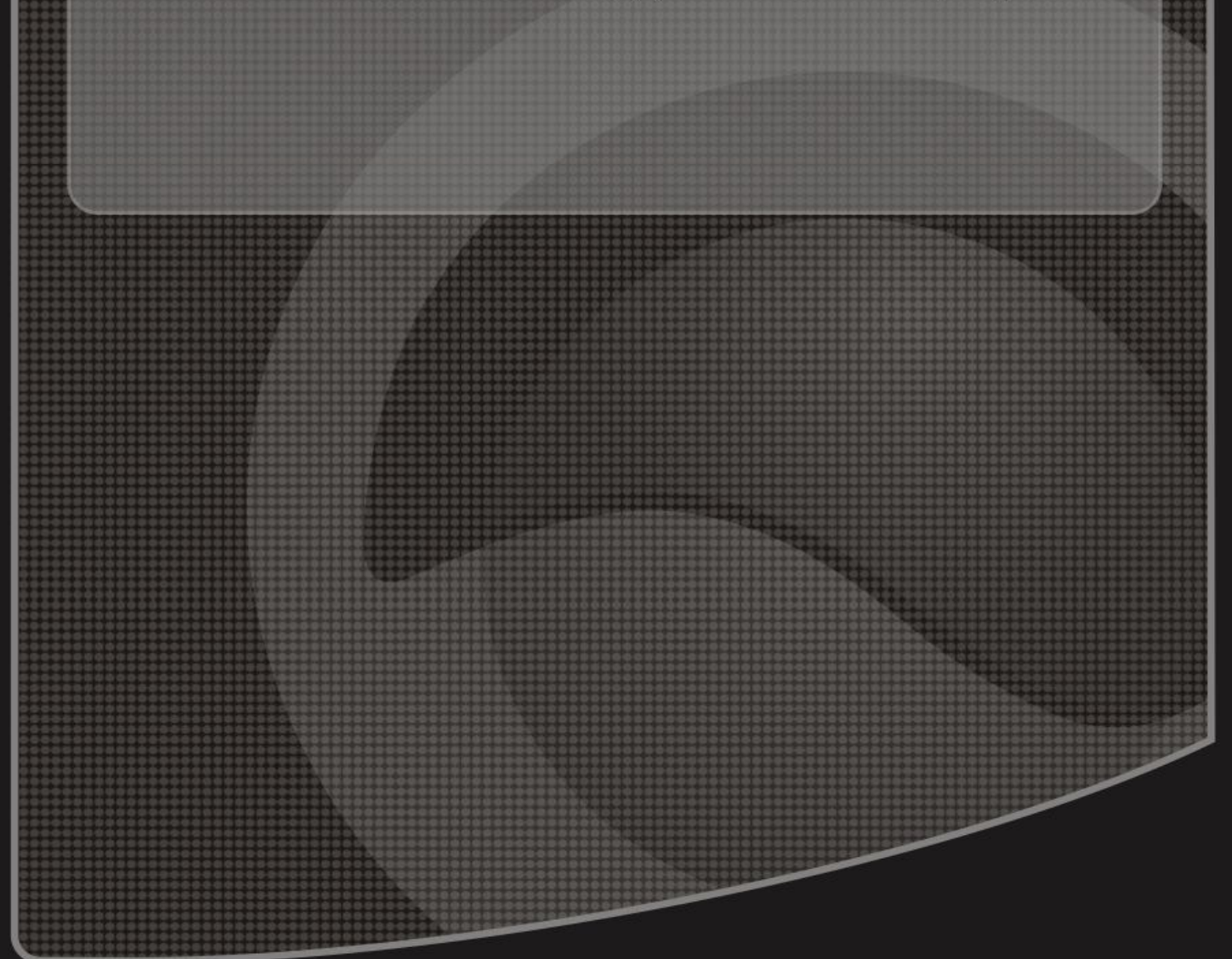

Copyright ©2010. All Rights Reserved. TRENDnet.